## **REGISTRO AULA MOODLE**

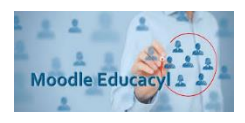

A continuación, indicamos los pasos para el registro como PADRE, MADRE O TUTOR en el Portal de Educación:

1. Acceder a la página web del Educación de Castilla y León - <u>https://www.educa.jcyl.es/es</u>, y pinchar en ACCESO PRIVADO.

| -                                                                                                    |                                                                                 |                                                                                                    | Basador                                                                                                    | Mago Web z Contacto a Casa a Cal a y                                                                                                    |
|----------------------------------------------------------------------------------------------------|---------------------------------------------------------------------------------|----------------------------------------------------------------------------------------------------|----------------------------------------------------------------------------------------------------|----------------------------------------------------------------------------------------------------|
| Junta de<br>astilla y León<br>educacy                                                                                                | Portal de Edu                                                                   | ucación<br>e Cartifa y León                                                                                                    | 🗑 Acteso privado                                                                                                    | Enlaces Directos<br>Internole para<br>Sustaino<br>Sustainia de procurse<br>Sustainia de Portu                                                                                                    |
|                                                                                                    | -                                                                               |                                                                                                    | EDUCACM.<br>ALLANADO<br>PROFESORADO<br>FAMELIAS<br>UNIVERSIDADES                                                                                   | Constant of the second second se |
| DESTACADOS                                                                                                    | -                                                                               |                                                                                                    |                                                                                                    | Menú<br>Temai<br>De se apole • •                                                                                                    |
| control ex exploration for<br>operation au trapportante<br>divertexito e formatio<br>Deside et 20 de febrers<br>texate el 2 de marco | Environment<br>Construction of Social<br>Systems of Accession in<br>Universidad | Contrast account of a set of a set of a | Sono recently loss and the ele-<br>science of Percent?<br>Sono recycleda su nambar<br>de examen pis su,<br>contestita, consulte exite<br>apertado. | DIRECCIONES<br>PROVINCIALES                                                                                                    |

2. Hacer clic en DARSE DE ALTA.

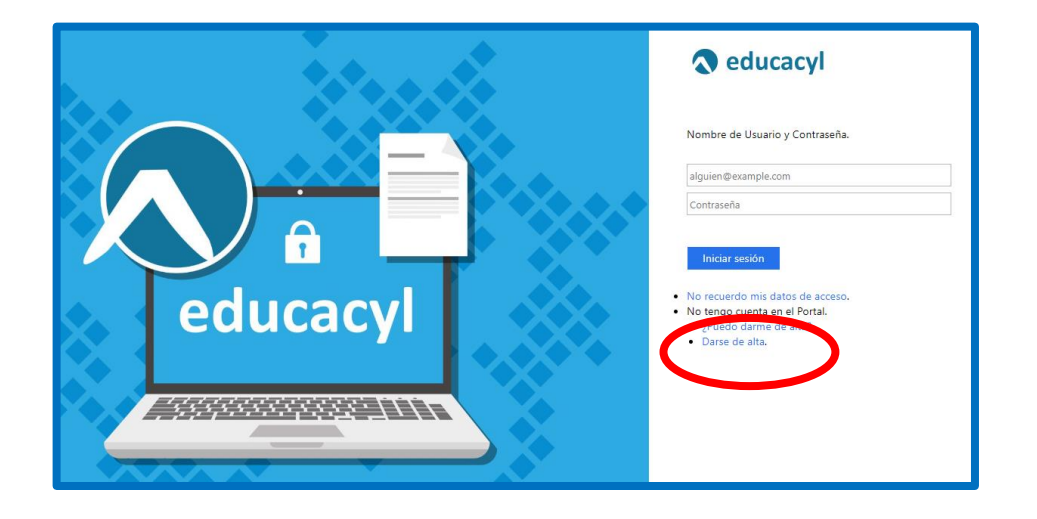

3. Seleccione la Opción: Soy padre, madre o tutor... y haga clic en Siguiente

| Registro en educacyl                                                                                                    |
|----------------------------------------------------------------------------------------------------|
| Identificación                                                                                                    |
| Por favor, seleccione uno de los colectivos que se muestran.                                                                                                    |
| Soy madre, padre o tutor legal de un alumno matriculado en un centro público. (Alta para infoeduc@ y aulas virtuales)                                                                                               |
| Soy environ estante de una Empresa o Eptidad De sucora que colabora con la formación profesional DUAL                                                                                                    |
| Soy un tutor colaborador del programa RELEO                                                                                                    |
| <ul> <li>Soy un interino que desea participar en los procesos de<br/>adjudicación de puestos en régimen de interinidad (PRE-AIVI,<br/>AIVI, AISI)<br/>Alas permitidas desde 17/06/2019 hasta 05/07/2019.</li> </ul> |
| NOTA: El registro en educacyl no es público. Está restringido a quienes usan servicios<br>en Internet de la Consejería de Educación o deben relacionarse telemáticamente con<br>ella.                               |
| © cancelar siguiente >                                                                                                    |

4. Introducir DNI y haga clic en Siguiente.

| Registro en <b>educacyl</b>                                                                                                    |
|----------------------------------------------------------------------------------------------------|
| Identificación<br>✓ Soy madre, padre o tutor legal de un alumno<br>matriculado en un centro público. (Alta para                                                                                                    |
| Infoeduc@ y aulas virtuales) Proporcises to the second second sec |
|                                                                                                    |
|                                                                                                    |
| © cancelar < anterior siguiente >                                                                                                    |

5. Le aparecerá el siguiente mensaje

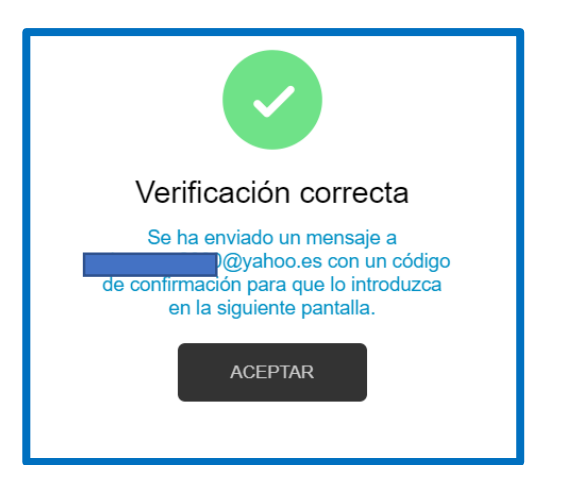

- 6. A continuación, acceda a su correo donde habrá recibido la clave que le dará acceso al siguiente paso.
- 7. Introduzca la clave y recibirá por último un usuario y contraseña que será el que le dé acceso al Aula virtual Moodle del IES DUQUE DE ALBURQUERQUE que se utilizará a partir del curso 2019/2020 para todas las comunicaciones del centro.

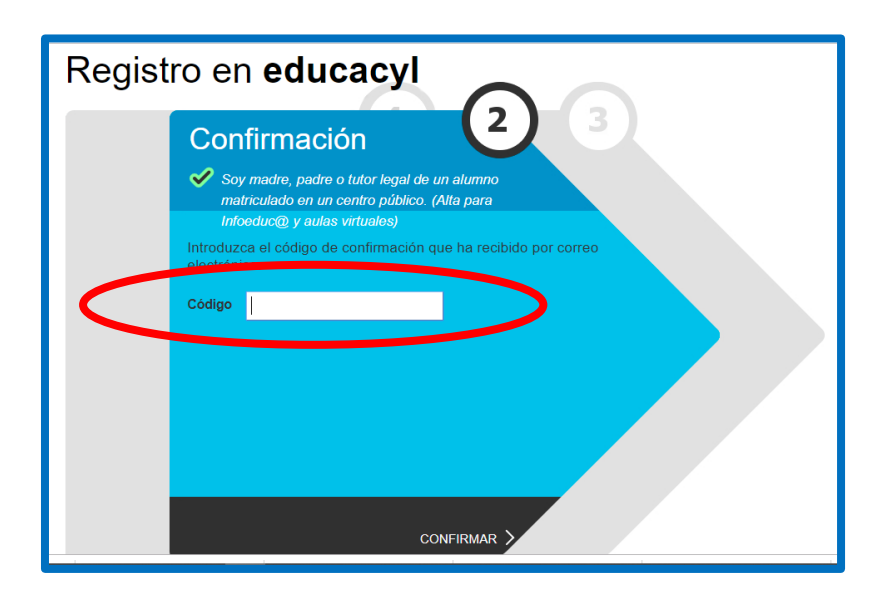

Es posible que tarde unas horas en activarse el Aula Virtual por lo que compruebe que tiene acceso en unos días.